# PROCEDURE DI INSTALLAZIONE PROGRAMMI

| LOQUENDO                   | BALABOLKA   | FACILTOFFICE X OPEN<br>OFFICE | FACILITOFFICE X OFFICE<br>MICROSOFT |
|----------------------------|-------------|-------------------------------|-------------------------------------|
| <u>LEGGIXME</u><br>NORMALE | LEGGIXME_SP | LEGGIXME USB                  | COMPONENTI VISUAL<br>BASIC          |
| PRIMI LIBRI ILLUSTRATI     | PRIMI LIBRI |                               |                                     |

| INST | ALLAZIONE BALABOLKA   |                                                                   |
|------|-----------------------|-------------------------------------------------------------------|
| 1)   | PRESENTAZIONE DEL     | http://www.fantasiaweb.it/v_progetto_strategie_2013/balbolka.html |
|      | PROGRAMMA             |                                                                   |
| 2)   | SCARICA E INSTALLA IL | http://balabolka.it.uptodown.com/download                         |
|      | PROGRAMMA ULTIMA      |                                                                   |
|      | VERSIONE 2.11         |                                                                   |
| 3)   | INSTALLA FILE GIÀ     |                                                                   |
|      | SCARICATO             |                                                                   |
|      |                       |                                                                   |

# INSTALLAZIONE PRIMI LIBRI ILLUSTRATI DI SANDRO SBROGGIÒ

**Primi libri illustrati** consente di creare testi con **immagini** al posto di **sostantivi.** E Primi Libri (stessa procedura, solo che questa versione non include le immagini)

| 1) | PRESENTAZIONE DEL                                           | http://vbscuola.it/pagine/primilibri.htm                                                                                                    |  |
|----|-------------------------------------------------------------|----------------------------------------------------------------------------------------------------|--|
|    | PROGRAMMA                                                   |                                                                                                    |  |
| 2) | SCARICA E INSTALLA IL<br>PROGRAMMA                          | http://vbscuola.it/pagine/primilibri.htm                                                                                                    |  |
| 3) | Avviare il programma<br>provando ad inserire<br>delle frasi | Se il programma non da messaggi errori tutto OK, viceversa può apparire<br>il seguente messaggio:<br>Run-time error 339<br>Componenti 'RICHTX32.OCX or one Etc.<br>Se appare questo messaggio significa che é necessario installare questa<br>componente dentro WINDOWS.                                                                                                    |  |
| 4) | Installare componente<br>RICHTX£".OCH                       | 1) Scaricare componente da internet                                                                                                    |  |
|    |                                                             | <b>2)</b> Registra manualmente RICHTX32.OCX utilizzando Microsoft Register Server                                                                                                    |  |
|    |                                                             | Register Server<br>Quando installi un software che utilizza la dipendenza RICHTX32.OCX,<br>esso dovrebbe automaticamente registrare il file al posto tuo. In alcuni<br>asi, il file OCX potrebbe non essere registrato correttamente e, di<br>conseguenza, si avrà un errore "RICHTX32.OCX non registrato".<br>Fortunatamente, puoi usare un'utilità integrata chiamata "Microsoft<br>Register Server" (regsvr32.exe) per registrare nuovamente il file<br>RICHTX32.OCX.<br>Come registrare di nuovo RICHTX32.OCX da un prompt dei comandi con<br>privilegi elevati (Windows XP, Vista, 7 e 8):<br>Clicca sul pulsante Start.<br>Digita "command" nella casella di ricerca NON premere<br>Incora INVIO!<br>Tenendo premuto CTRL-Shift sulla tastiera, premi INVIO.<br>Apparirà una finestra di dialogo Autorizzazioni.<br>Clicca su Sì.<br>Digita il seguente comando: regsvr32 /u RICHTX32.OCX. |  |
|    |                                                             | REGISTRAZIONE del tuo file.                                                                                                    |  |
|    |                                                             | Premi INVIO. In questo modo REGISTRERAI DI NUOVO il tuo                                                                                                    |  |
|    |                                                             | file.                                                                                                    |  |
|    |                                                             | Chiudi la finestra del prompt dei comandi.                                                                                                    |  |
|    |                                                             | Riavvia il programma associato all'errore RICHTX32.OCX.                                                                                                    |  |
|    | Come registrare un file<br>batch come<br>RICHTX32.OCX       | http://www.solvusoft.com/it/files/perdita-non-<br>registrata/ocx/windows/microsoft/microsoft-access-developers-<br>toolkit/richtx32-ocx/<br>http://www.joeproductions.altervista.org/programmazione/regdllocx.php                                                                                                    |  |

| Service Pack 6 per Visual Basic 6.0: Run-Time                                                                                                    | PROGRAMMI DA INSERIRE PER FAR                                                                                                    |
|----------------------------------------------------------------------------------------------------|----------------------------------------------------------------------------------------------------|
| Redistribution Pack (vbrun60sp6.exe)                                                                                                    | FUNZIONARE VISUL BASIC                                                                                                    |
|                                                                                                    |                                                                                                    |
|                                                                                                    | https://www.voutube.com/watch?v=                                                                                                    |
| VIDEO SO COME INSTALLARE LE COMPONENTI VISUAL BASIC                                                                                                    | BPGSXTgy/ENUL                                                                                                    |
|                                                                                                    |                                                                                                    |
| http://nuke.vbcorner.net/Articles/VB60/InstallVB60inWindowsVist                                                                                                    | INSTALLARE VISUAL BASIC WIN 7 32                                                                                                    |
| a7/tabid/93/language/it-IT/Default.aspx                                                                                                    | 64                                                                                                    |
| https://www.youtube.com/watch?v=N6x3ep7VWqA                                                                                                    | INSTALLARE VISUAL BASIC WIN 8                                                                                                    |
| http://www.joeproductions.altervista.org/programmazione/regdll                                                                                                    | COME INSERIRE I FILE RICHTX32.OCX                                                                                                    |
| <u>ocx.php</u>                                                                                                    |                                                                                                    |
| https://www.youtube.com/watch?y=MKKTAGu6q5Q                                                                                                    | VIDEO PROCEDURA PER REGISTRARE                                                                                                    |
|                                                                                                    | IL FILE RICHx32                                                                                                    |
|                                                                                                    |                                                                                                    |
| http://originaldll.com/file/richtx32.ocx/7708.html                                                                                                    | DOVE SCARICARE IL FILE RICHX32 E                                                                                                    |
|                                                                                                    | PROCEDORE DI INSTALLAZONE                                                                                                    |
| Procedura per installare nel modo giusto RICHTX32.OCX                                                                                                    | http://originaldll.com/file/richtx32.oc                                                                                                |
| 1) SCARICARE IL FILE DAL LINK ACCANTO                                                                                                    | <u>x/7708.html</u>                                                                                                    |
| 2) COPIARE IL FILE DENTRO LA CARTELLA WINDOWS/SYSTEM3                                                                                                    | 2                                                                                                    |
|                                                                                                    |                                                                                                    |
| 3) REGISTRARE IL FILE INSERITO SEGUENDO QUESTA PROCEDU                                                                                                    | RA: A) APRIRE "ESEGUI" COME                                                                                                    |
| 3) REGISTRARE IL FILE INSERITO SEGUENDO QUESTA PROCEDU<br>AMMINISTRATORE, B) SCRIVERE NELLO SPAZIO VUOTO "CM                                                                                                    | RA: A) APRIRE "ESEGUI" COME<br>D"                                                                                                    |
| <ol> <li>REGISTRARE IL FILE INSERITO SEGUENDO QUESTA PROCEDU<br/>AMMINISTRATORE, B) SCRIVERE NELLO SPAZIO VUOTO "CM</li> </ol>                                                                                                    | RA: A) APRIRE "ESEGUI" COME<br>D"                                                                                                    |
| 3) REGISTRARE IL FILE INSERITO SEGUENDO QUESTA PROCEDU<br>AMMINISTRATORE, B) SCRIVERE NELLO SPAZIO VUOTO "CM                                                                                                    | RA: A) APRIRE "ESEGUI" COME<br>D"                                                                                                    |
| 3) REGISTRARE IL FILE INSERITO SEGUENDO QUESTA PROCEDU<br>AMMINISTRATORE, B) SCRIVERE NELLO SPAZIO VUOTO "CM                                                                                                    | RA: A) APRIRE "ESEGUI" COME<br>D"<br>mandi – 🗆 🗙                                                                                       |
| <ul> <li>3) REGISTRARE IL FILE INSERITO SEGUENDO QUESTA PROCEDU<br/>AMMINISTRATORE, B) SCRIVERE NELLO SPAZIO VUOTO "CM</li> <li>Amministratore: Prompt dei co</li> <li>Microsoft Windows [Versione 6.3.9600]</li> <li>(c&gt; 2013 Microsoft Corporation. Tutti i dir</li> </ul>                                                                                                    | RA:A) APRIRE "ESEGUI" COME<br>D"<br>mandi – – ×<br>itti riservati.                                                                     |
| <ul> <li>3) REGISTRARE IL FILE INSERITO SEGUENDO QUESTA PROCEDU<br/>AMMINISTRATORE, B) SCRIVERE NELLO SPAZIO VUOTO "CM</li> <li>Amministratore: Prompt dei co</li> <li>Microsoft Windows [Versione 6.3.9600]</li> <li>(c&gt; 2013 Microsoft Corporation. Tutti i dir:</li> <li>C:\WINDOWS\system32&gt;</li> </ul>                                                                                                    | RA:A)APRIRE "ESEGUI"COME<br>D"<br>mandi – 🗆 🗙                                                                                          |
| <ul> <li>3) REGISTRARE IL FILE INSERITO SEGUENDO QUESTA PROCEDU<br/>AMMINISTRATORE, B) SCRIVERE NELLO SPAZIO VUOTO "CM</li> <li>Amministratore: Prompt dei co</li> <li>Microsoft Windows [Versione 6.3.9600]<br/>(c&gt; 2013 Microsoft Corporation. Tutti i dir:<br/>C:\WINDOWS\system32&gt;</li> </ul>                                                                                                    | RA:A) APRIRE "ESEGUI" COME<br>D"<br>mandi – 🗆 🗙                                                                                        |
| <ul> <li>3) REGISTRARE IL FILE INSERITO SEGUENDO QUESTA PROCEDU<br/>AMMINISTRATORE, B) SCRIVERE NELLO SPAZIO VUOTO "CM</li> <li>Amministratore: Prompt dei co</li> <li>Microsoft Windows [Versione 6.3.9600]</li> <li>(c) 2013 Microsoft Corporation. Tutti i dir:</li> <li>C:\WINDOWS\system32&gt;</li> </ul>                                                                                                    | RA: A) APRIRE "ESEGUI" COME<br>D"<br>mandi – 🗆 🗙                                                                                       |
| <ul> <li>3) REGISTRARE IL FILE INSERITO SEGUENDO QUESTA PROCEDU<br/>AMMINISTRATORE, B) SCRIVERE NELLO SPAZIO VUOTO "CM</li> <li>Amministratore: Prompt dei co</li> <li>Microsoft Windows [Versione 6.3.9600]</li> <li>(c&gt; 2013 Microsoft Corporation. Tutti i dir:</li> <li>C:\WINDOWS\system32&gt;</li> </ul>                                                                                                    | RA: A) APRIRE "ESEGUI" COME<br>D"<br>mandi – – ×<br>itti riservati.                                                                    |
| <ul> <li>3) REGISTRARE IL FILE INSERITO SEGUENDO QUESTA PROCEDU<br/>AMMINISTRATORE, B) SCRIVERE NELLO SPAZIO VUOTO "CM</li> <li>Amministratore: Prompt dei co</li> <li>Microsoft Windows [Versione 6.3.9600]</li> <li>C:\WINDOWS\system32&gt;</li> </ul>                                                                                                    | RA:A) APRIRE "ESEGUI" COME<br>D"<br>mandi – – ×<br>itti riservati.                                                                     |
| <ul> <li>a) REGISTRARE IL FILE INSERITO SEGUENDO QUESTA PROCEDU<br/>AMMINISTRATORE, B) SCRIVERE NELLO SPAZIO VUOTO "CM</li> <li>Amministratore: Prompt dei co</li> <li>Microsoft Windows [Versione 6.3.9600]<br/>(c&gt; 2013 Microsoft Corporation. Tutti i dir:<br/>C:\WINDOWS\system32&gt;</li> <li>SCRIVERE DI SEGUITO QUESTE ISTRUZIONI</li> </ul>                                                                                                    | RA: A) APRIRE "ESEGUI" COME<br>D"<br>mandi – – ×<br>itti riservati.                                                                    |
| <ul> <li>3) REGISTRARE IL FILE INSERITO SEGUENDO QUESTA PROCEDU<br/>AMMINISTRATORE, B) SCRIVERE NELLO SPAZIO VUOTO "CM</li> <li>Amministratore: Prompt dei co</li> <li>Microsoft Windows [Versione 6.3.9600]</li> <li>(c) 2013 Microsoft Corporation. Tutti i diri</li> <li>C:\WINDOWS\system32&gt;</li> </ul> SCRIVERE DI SEGUITO QUESTE ISTRUZIONI           Marinistratore: Prompt dei comandi           Microsoft Windows [Versione 6.3.9600]                                                                                                    | RA: A) APRIRE "ESEGUI" COME<br>D"<br>mandi – – ×<br>itti riservati.                                                                    |
| <ul> <li>3) REGISTRARE IL FILE INSERITO SEGUENDO QUESTA PROCEDU<br/>AMMINISTRATORE, B) SCRIVERE NELLO SPAZIO VUOTO "CM</li> <li>Amministratore: Prompt dei co</li> <li>Microsoft Windows [Uersione 6.3.9600]</li> <li>(c) 2013 Microsoft Corporation. Tutti i dir:</li> <li>C:\WINDOWS\system32&gt;</li> </ul> SCRIVERE DI SEGUITO QUESTE ISTRUZIONI           Image: Amministratore: Prompt dei comandi           Microsoft Windows [Uersione 6.3.9600]           (c) 2013 Microsoft Corporation. Tutti i dir:           Image: Amministratore: Prompt dei comandi           Microsoft Windows [Uersione 6.3.9600]           (c) 2013 Microsoft Corporation. Tutti i diritti reference:                                                                                                    | RA: A) APRIRE "ESEGUI" COME<br>D"<br>mandi – – ×<br>itti riservati.                                                                    |
| <ul> <li>3) REGISTRARE IL FILE INSERITO SEGUENDO QUESTA PROCEDU<br/>AMMINISTRATORE, B) SCRIVERE NELLO SPAZIO VUOTO "CM</li> <li>Amministratore: Prompt dei co</li> <li>Microsoft Windows [Uersione 6.3.9600]</li> <li>(c&gt; 2013 Microsoft Corporation. Tutti i dir:</li> <li>C:\WINDOWS\system32&gt;</li> </ul> SCRIVERE DI SEGUITO QUESTE ISTRUZIONI           Image: Amministratore: Prompt dei comandi           Microsoft Windows [Uersione 6.3.9600]           (c) 2013 Microsoft Corporation. Tutti i dir:           C:\WINDOWS\system32>                                                                                                    | RA: A) APRIRE "ESEGUI" COME<br>D"<br>mandi – – ×<br>itti riservati.                                                                    |
| <ul> <li>3) REGISTRARE IL FILE INSERITO SEGUENDO QUESTA PROCEDU<br/>AMMINISTRATORE, B) SCRIVERE NELLO SPAZIO VUOTO "CM</li> <li>Amministratore: Prompt dei co</li> <li>Microsoft Windows [Uersione 6.3.9600]</li> <li>(c&gt; 2013 Microsoft Corporation. Tutti i dir:</li> <li>C:\WINDOWS\system32&gt;</li> </ul> SCRIVERE DI SEGUITO QUESTE ISTRUZIONI           Image: Amministratore: Prompt dei comandi           Microsoft Windows [Uersione 6.3.9600]         Amministratore: Prompt dei comandi           Microsoft Windows [Uersione 6.3.9600]         Amministratore: Prompt dei comandi           Microsoft Windows [Uersione 6.3.9600]         C> 2013 Microsoft Corporation. Tutti i diritti ri           C:\WINDOWS\system32>regsvr32 c:\Windows\System32\ri                                                                                                    | RA: A) APRIRE "ESEGUI" COME<br>D"<br>mandi – – ×<br>itti riservati.                                                                    |
| <ul> <li>REGISTRARE IL FILE INSERITO SEGUENDO QUESTA PROCEDU<br/>AMMINISTRATORE, B) SCRIVERE NELLO SPAZIO VUOTO "CM</li> <li>Amministratore: Prompt dei co</li> <li>Microsoft Windows [Uersione 6.3.9600]</li> <li>C:\WINDOWS\system32&gt;</li> </ul> SCRIVERE DI SEGUITO QUESTE ISTRUZIONI           Microsoft Windows [Uersione 6.3.9600]           C:\WINDOWS\system32>                                                                                                    | RA: A) APRIRE "ESEGUI" COME<br>D"<br>mandi – – ×<br>itti riservati.                                                                    |
| <ul> <li>3) REGISTRARE IL FILE INSERITO SEGUENDO QUESTA PROCEDU<br/>AMMINISTRATORE, B) SCRIVERE NELLO SPAZIO VUOTO "CM</li> <li>Amministratore: Prompt dei co</li> <li>Microsoft Windows EVersione 6.3.96001<br/>(c&gt; 2013 Microsoft Corporation. Tutti i dir:<br/>C:\WINDOWS\system32&gt;</li> <li>SCRIVERE DI SEGUITO QUESTE ISTRUZIONI</li> <li>Amministratore: Prompt dei comandi<br/>Microsoft Windows EVersione 6.3.96001<br/>(c&gt; 2013 Microsoft Corporation. Tutti i diritti ri<br/>C:\WINDOWS\system32&gt;</li> <li>SCRIVERE DI SEGUITO QUESTE ISTRUZIONI</li> <li>Amministratore: Prompt dei comandi<br/>Microsoft Windows EVersione 6.3.96001<br/>(c&gt; 2013 Microsoft Corporation. Tutti i diritti ri<br/>C:\WINDOWS\system32&gt;regsur32 c:\Windows\System32\n</li> </ul>                                                                                                    | RA: A) APRIRE "ESEGUI" COME<br>D"<br>mandi – – ×<br>itti riservati.<br>servati.<br>ichtx32.ocx                                         |
| <ul> <li>a) REGISTRARE IL FILE INSERITO SEGUENDO QUESTA PROCEDU<br/>AMMINISTRATORE, B) SCRIVERE NELLO SPAZIO VUOTO "CM</li> <li>A Amministratore: Prompt dei co</li> <li>Microsoft Windows [Uersione 6.3.9600]</li> <li>(c) 2013 Microsoft Corporation. Tutti i dir:</li> <li>C:\WINDOWS\system32&gt;</li> </ul> SCRIVERE DI SEGUITO QUESTE ISTRUZIONI           Image: Amministratore: Prompt dei comandi           Microsoft Windows [Uersione 6.3.9600]           (c) 2013 Microsoft Corporation. Tutti i dir:           C:\WINDOWS\system32>   SCRIVERE DI SEGUITO QUESTE ISTRUZIONI           Image: Amministratore: Prompt dei comandi           Microsoft Windows [Uersione 6.3.9600]           (c) 2013 Microsoft Corporation. Tutti i diritti r:           C:\WINDOWS\system32>regsvr32 c:\Windows\System32\system32\system32\ | RA: A) APRIRE "ESEGUI" COME<br>D"<br>mandi – – ×<br>itti riservati.<br>itti riservati.<br>iservati.<br>ichtx32.ocx<br>re il programma. |
| <ul> <li>a) REGISTRARE IL FILE INSERITO SEGUENDO QUESTA PROCEDU<br/>AMMINISTRATORE, B) SCRIVERE NELLO SPAZIO VUOTO "CM</li> <li>A Inspissino document</li> <li>Amministratore: Prompt dei co</li> <li>Microsoft Windows [Uersione 6.3.9600]</li> <li>(c) 2013 Microsoft Corporation. Tutti i dir:</li> <li>C:\WINDOWS\system32&gt;</li> </ul> SCRIVERE DI SEGUITO QUESTE ISTRUZIONI           SCRIVERE DI SEGUITO QUESTE ISTRUZIONI           Amministratore: Prompt dei comandi           Microsoft Windows [Uersione 6.3.9600]           (c) 2013 Microsoft Corporation. Tutti i diritti r:           C:\WINDOWS\system32>regsvr32 c:\Windows\System32\space           Premere invio, il file dovrebbe essere accettato. Non resta che avvia                                                                                                    | RA: A) APRIRE "ESEGUI" COME<br>D"<br>mandi – – ×<br>itti riservati.<br>iservati.<br>iservati.<br>ichtx32.ocx<br>re il programma.       |
| <ul> <li>a) REGISTRARE IL FILE INSERITO SEGUENDO QUESTA PROCEDU<br/>AMMINISTRATORE, B) SCRIVERE NELLO SPAZIO VUOTO "CM</li> <li>Amministratore: Prompt dei co</li> <li>Microsoft Windows [Uersione 6.3.9600]</li> <li>(c) 2013 Microsoft Corporation. Tutti i dir:<br/>C:\WINDOWS\system32&gt;</li> <li>SCRIVERE DI SEGUITO QUESTE ISTRUZIONI</li> <li>Amministratore: Prompt dei comandi</li> <li>Microsoft Windows [Uersione 6.3.9600]</li> <li>(c) 2013 Microsoft Corporation. Tutti i diritti r:<br/>C:\WINDOWS\system32&gt;</li> </ul>                                                                                                    | RA: A) APRIRE "ESEGUI" COME<br>D"<br>mandi – – ×<br>itti riservati.<br>iservati.<br>ichtx32.ocx<br>re il programma.                    |

# FACILITOFFICE 2 VERSIONE OPEN OFFICE

Attualmente non si prevedono aggiornamenti per la versione Linux e per la versione per Windows/MicrosoftOffice.

La versione per Windows OpenOffice/LibreOffice verrà invece mantenuta aggiornata. FacilitOffice2 è un nuovo prodotto realizzato dal Centro Ausili dell'IRCCS "E. Medea" di Bosisio Parini (Giuditta Marchetti e Massimo Guerreschi) e da Ivana Sacchi (sviluppo software). Alla realizzazione della documentazione collaborano Jessica Redighieri con tutti i video-tutorial e Alessandro Poggi. Principali novità della versione non è necessaria l'installazione

utilizzo di sole voci di sintesi vocale Sapi5 presenza di diario scolastico facilitazione per la ricerca di immagini in internet Per maggiori informazioni visita il sito:

http://www.facilitoffice.org/jm/index.php?option=com\_content&view=featured&Itemid=101

Il progetto è finanziato dal Ministero dell'Istruzione, a seguito di una selezione effettuata dopo un bando relativo all'Azione 6 del progetto NTD (Nuove Tecnologie e Disabilità).

| 1) | PRESENTAZIONE DEL                  | http://www.facilitoffice.org/jm/index.php?option=com_co    |
|----|------------------------------------|------------------------------------------------------------|
|    | PROGRAMMA E FASI DI                | ntent&view=featured&Itemid=101                             |
|    | INSTALLAZIONE E TUTORIAL           |                                                            |
| 2) | SCARICA E INSTALLA IL              | http://www.openoffice.org/it/                              |
|    | PROGRAMMA OPEN OFFICE              |                                                            |
| 2) | INSTALLA FILE SOPRA SCARICATO      | (VEDI CARTELLA) OPEN OFFICE                                |
| 3) | VERIFICA PRESENZA DEL FILE:        |                                                            |
|    | Microsoft .NET Framework 4.5       |                                                            |
|    |                                    |                                                            |
| 3) | SE NON PRESENTE INSTALLARE         | http://www.microsoft.com/it-                               |
|    | SCARICANDO DA MICROSOFT            | IT/download/confirmation.aspx?id=30653                     |
| 4) | INSTALLARE: microsoft speech       | http://www.microsoft.com/en-                               |
|    | platform 11 .                      | us/download/details.aspx?id=27225#overview                 |
|    | Serve per gestire la voce sul      |                                                            |
|    | computer                           |                                                            |
| 5) | INSTALLAVE <b>VOCI.</b>            | http://www.microsoft.com/en-                               |
|    | Procedura: 1) apri il collegamento | us/download/details.aspx?id=27224                          |
|    | 2) quando si apre clicca su        | APPARE ELENCO DELLE VOCI CHE SI POSSONO SCARICARE          |
|    | DOWNLOAD quindi scegli la voce     | ED INSTALLARE METTENDO IL SEGNO DI SPUNTA VICONO           |
|    |                                    | ALLA VOCE                                                  |
|    |                                    | MSSpeech SR it-IT TELEmsi                                  |
|    |                                    | Moopeentonent Interenton                                   |
|    | VOCI GIÀ SCARICATE                 | (vedi cartella)                                            |
| 6) | SCARICA FACILITOFFICE versione 2   | http://www.facilitoffice.org/jm/index.php?option=com_ph    |
|    | per OO (Open Office)               | ocadownload&view=category&id=2&Itemid=152                  |
|    |                                    |                                                            |
| 7) | AVVIO DI FACILITOFFICE             | Per avviare il programma è necessario che la cartella stia |
|    |                                    | sul desktop (per accedere subito).                         |
|    |                                    | 1) Aprire la cartella FACILITOFFICE                        |
|    |                                    | 2) cliccare sul file                                       |
|    |                                    | Con il tasto destro e avviando come                        |
|    |                                    | "ESEGUI COME AMMINISTRATORE"                               |
|    |                                    | · · · · · · · · · · · · · · · · · · ·                      |

|    |                         | <i>3) Si apre OpenOffice con la barra di FacilitOffice a sinistra.</i>                                                                                                    |
|----|-------------------------|----------------------------------------------------------------------------------------------------|
| 8) | Inserire nuove immagini | <ul> <li>Per inserire nuove immagini è necessario aprire sempre la cartella di facilitOffice</li> <li>2) aprire la cartella IMG</li> <li>3) copiare qui le nuove immagini. Il formato delle immagine accettato è jpg, gif, png</li> </ul> |
|    |                         | La grandezza non è importante, in quanto le immagini<br>sono automaticamente ridimensionate                                                                                                    |
|    |                         | Inserire immagini da internet per parole nuove.<br>Cliccando sul pulsante Internet si apre questa finestra<br>Si scrive la parola da ricerca<br>Si sceglie l'immagine e poi si può sia trascinare che salvare<br>nella cartella IMG.      |

#### LEGGIXME

#### VERSIONE SP (Speech Platform) questa versione sarà sempre aggiornata.

#### Nota le Versioni LEGGIXME sono due.

Vecchia versione LeggiXme (base, dalla prima, seconda media in poi) e LeggiXme Jr (per alunni della scuola primaria e fino alla prima/seconda Media) che usa voci di SAPI 5 (voci soprattutto a pagamento, quelle gratuiti non sono un gran che)

Questa versione non sarà più aggiornata.

Nuova versione. LeggiXme SP (Speecch Platform) e LeggiXme Jr SP (versione scuola primaria.

Questa nuova versione usa una nuova piattaforma (programma) messa a disposizione di Microsoft con 5 voci gratuite e di discreta (buona) qualità: italiano, spagnolo, francesce, inglese, tesdesco.

E per questo che molti programmi stanno aggiornando le versione a questa piattaforma.

Questa nuova versione sarà quella che sarà aggiornata in seguito.

|                      | Prima di installare per la prima volta<br>o LeggiXme_SP, LeggiXme_Jr_SP o<br>è necessario fare alcune installazion<br>se hai già installato, per esempio, Le<br>NON devo ripetere le operazioni che<br>tutti i programmi.<br>Per una maggiora chiarezza guardare                   | i o LeggiXme o LeggiXme_Jr (voci SAPI 5)<br>i, che vanno fatte una volta soltanto:<br>ggiXme_SP; e voglio installare anche LeggiXme_Jr_SP,<br>descrivo qui sotto, perchè, fatte una volta, valgono per<br>in contemporanea il video indicato.                                                                                                    |
|----------------------|----------------------------------------------------------------------------------------------------|----------------------------------------------------------------------------------------------------|
| 1) Guarda<br>VIDEO 3 | Verificare se sul computer sono<br>installati i seguenti programmi:<br>VERIFICA SE PRESENTE:<br>Framework_3.5 (NOTA IL FILE<br>FRAMEWORK è anche scaricabile<br>dal sito della microsoft a questo<br>indirizzo:<br>https://www.microsoft.com/itit/do<br>wnload/details.aspx?id=21) | Questo controllo lo fai scaricando il programma da<br>questo link:<br><u>https://sites.google.com/site/leggixme/installazioni/do</u><br><u>wnload</u><br>il file scaricato è zippato. Va dezzipato.<br>Fatto questo nella cartella <b>ci sono 2 file</b> Si deve cliccare<br><b>sul primo per verifica se FRameworh è installato</b> , se<br>non è installato cliccare sul secondo file per installarlo.<br>C'è_FW35.vbs<br>dotNetFx35setup.exe                                             |
|                      | cercandolo dal sito della microsoft.<br>Ma sulle ultime versione di<br>windows è già presente.<br>O cliccando sul secondo file >                                                                                                    | dotNetFx35setup.exe                                                                                                    |
| 2) Guarda<br>VIDEO 3 | Installare i componenti. Sono<br>immagini, dizionari, suoni,<br>ortografici                                                                                                    | Per installarli scaricare il file da questo link:<br><u>https://sites.google.com/site/leggixme/installazioni/do</u><br><u>wnload</u><br>una volta scaricato e dezzipato il file nella cartella si<br>trovano queste componenti Cliccare si<br>"INSTALLA COMPONENTI.EXE" PER ISTALLARE TUTTO                                                                                                    |
| 3) Guarda<br>VIDEO 3 | Installare SPEECH PLATFORM e le<br>voci gratuite o a pagamento<br>Adesso possiamo installare il                                                                                                    | Per installa SPEECH PLATFORM andare su questo link<br><u>https://sites.google.com/site/leggixme/installazioni/do</u><br><u>wnload</u><br>di nuovo va scaricato e dezzipato il file e quindi fatto<br>partire.<br>Nella cartella cliccare su Installare: <b>MSP.exe</b> .<br>Con questa installazione sono inserite anche 5 voci<br>gratuite: italiano, inglese, francese, spagnolo, tedesco.<br><b>Nota</b> : sarà installata uno voce alla volta.<br>Scaricare il programma da questo link |

| VIDEO 3 | programma LEGGIXME _SP O<br>LEGGIXME_SP_JR | <u>https://sites.google.com/site/leggixme/installazioni/do</u><br><u>wnload</u> |
|---------|--------------------------------------------|---------------------------------------------------------------------------------|
|         |                                            |                                                                                 |
|         |                                            |                                                                                 |

# VERSIONE USB

Nota la versione USB può essere installata su pennetta, ma anche sul fisso. In questo caso tutta la cartella dei file va messa sul computer, meglio se sul desktop. Questa versione comprende più programmi utili, ma è la versione base, quindi non riporta le funzione della versione Jr.

Ecco finalmente la versione USB del programma, che viene distribuito insieme con altri programmi ti tipo "portable", che non richiedono installazione.

I programmi distribuiti sono per ora

- 1) LeggiXme\_SP
- 2) Mind Maple
- 3) PDFViewer
- 4) Red Crab

SITO DI RIFERIMENTO <u>https://sites.google.com/site/leggixme/leggixme\_usb</u>

# NSTALLAZIONE

LeggiXme\_USB non richiede installazione. Per utilizzarlo, basta copiare tutta la cartella in una chiavetta USB o da qualche parte nel computer, per esempio sul desktop o nella cartella Documenti.

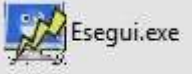

Per eseguirlo, avviare Esegui, il programma con l'icona di un computer con un lampo. Alla prima esecuzione, se non trova le voci installate nel PC, chiede se si vogliono installare. Il programma

richiede che le voci ci siano, perciò se rispondete NO il programma si chiude. Se rispondete SI' le voci vengono installate.

Non c'è altro da installare.

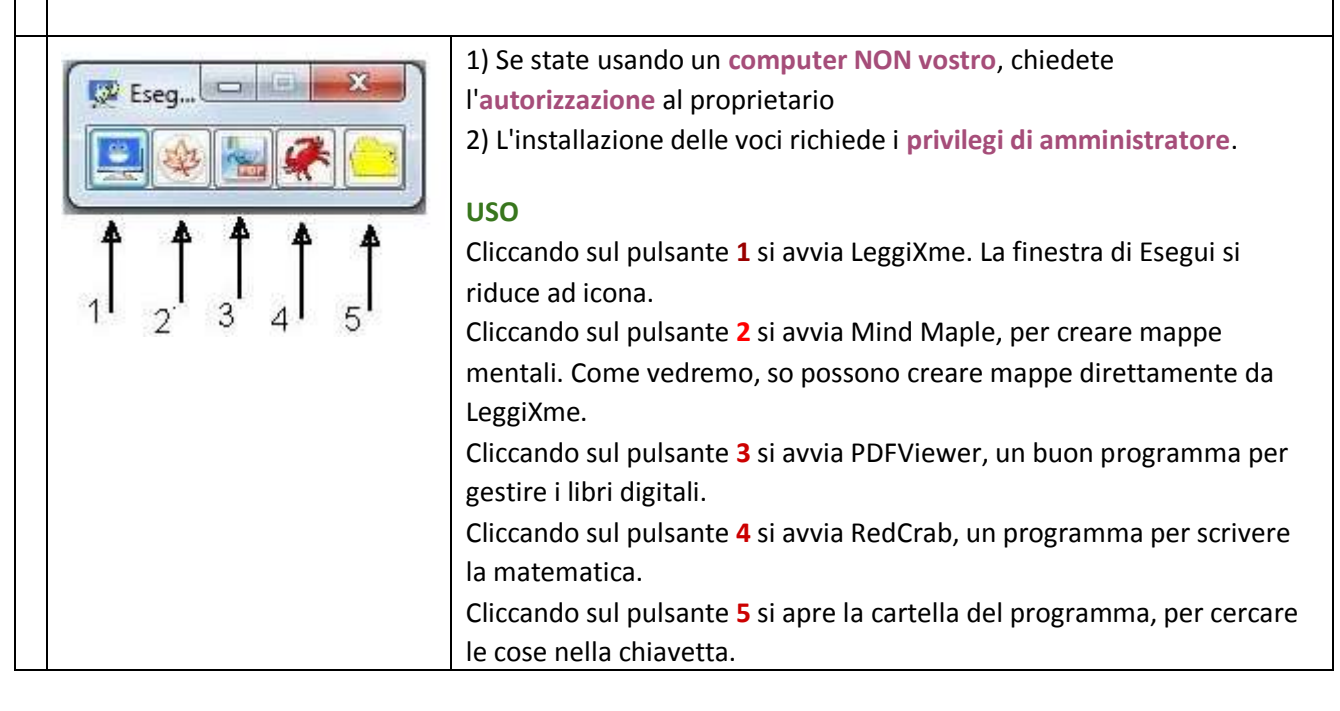

|                                    | Se trasciniamo un documento sull'icona 5 e rilasciamo il mouse, il |
|------------------------------------|--------------------------------------------------------------------|
|                                    | documento viene aperto; se è un PDF viene aperto da PDFViewer,     |
|                                    | anche se non è il programma predefinito in quel computer.          |
|                                    |                                                                    |
| Scaricare 2 tipi di file da questo | https://onedrive.live.com/?cid=CDAE1C26CA66FB81&id=CDAE1C26CA      |
| sito                               | <u>66FB81!116</u>                                                  |
|                                    |                                                                    |
|                                    | cliccare con il tasto destro sul file                              |
|                                    |                                                                    |
|                                    | Aggiornamenti 🐸 Installa LeggiXme 🎿 LeggiXme_USB 🐸                 |
|                                    | S1) u "aggiornamenti" e con lo stesso sistema clicca su SCARICA    |
|                                    | 3) leggiXme_USB e cliccare su SCARICA                              |
|                                    | роі                                                                |
| Avvio dei programmi                |                                                                    |
|                                    |                                                                    |
|                                    |                                                                    |
|                                    |                                                                    |